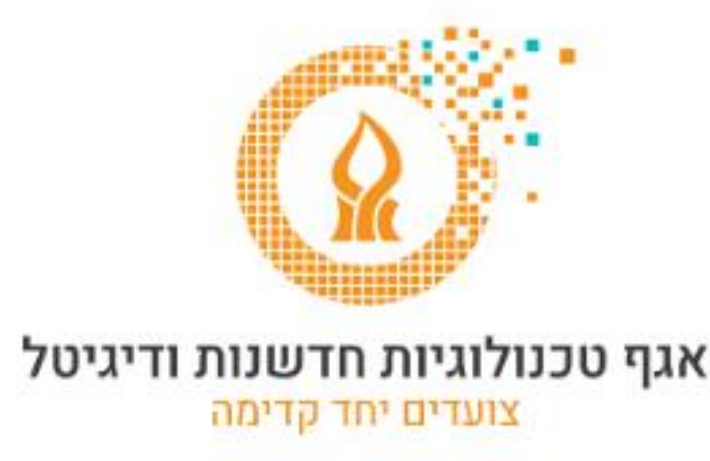

# מאבטחים את הדואר האלקטרוני הארגוני שלנו !!!

# גישה מותנית ואימות רב שלבי עם טוקן פיזי

conditional access and multi-factor authentication with physical token

לחברי וחברות סגל האוניברסיטה,

אימות רב שלבי מהווה שכבת אבטחה חשובה בהגנה על חשבון המשתמש שלנו. מדובר בשיטת אימות שמחייבת שימוש ביותר משיטת אימות אחת (לדוגמה: סיסמה). זאת על מנת למנוע מצב שבו תוקף שהשיג את הסיסמה לחשבון יוכל להיכנס לדוא"ל שלנו.

אימות בשיטה זו דורש שני סוגי הזדהות או יותר לכניסה לחשבון .

במקרה שלנו ההזדהות מבוססת על שני גורמים: 1. משהו שרק אנחנו יודעים (לדוגמה, הסיסמא שלנו) 2. משהו שיש לנו (לדוגמה, טלפון חכם או התקן נייד הנמצא אצלנו).

המדריך הבא ילווה אותנו בשלבים השונים של ההגדרות הדרושות לאבטחה נוספת של הדואר האלקטרוני שלנו.

חשוב לציין – מנגנון אבטחת הדואר האלקטרוני הארגוני לגביו מתייחס מדריך זה, נועד לאבטח את הגישה לתיבת הדואר האלקטרוני שלנו בגישה מחוץ לקמפוס. המנגנון יופעל בכל ניסיון חיבור שיתבצע מחוץ לקמפוס ומכל מחשב חדש (ממנו מבוצע חיבור ראשון) שאינו ברשת האוניברסיטה.

בכל מחשב ממנו ביצענו את החיבור פעם אחת, חיבור זה יהיה תקף ל 120 ימים (לפי בחירתנו).

#### <u>שלב ראשון – התקנה של הטוקן</u>

יש להיכנס לחנות מיקרוסופט (Microsoft Store) מהמחשב

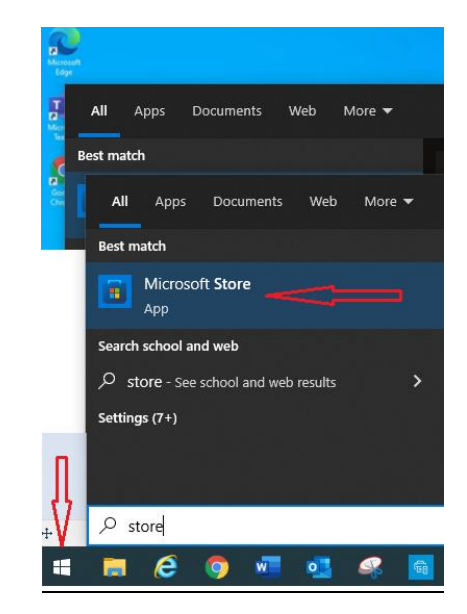

Yubico Authenticator ונבחר בyubico Authenticator בתיבת החיפוש נקליד

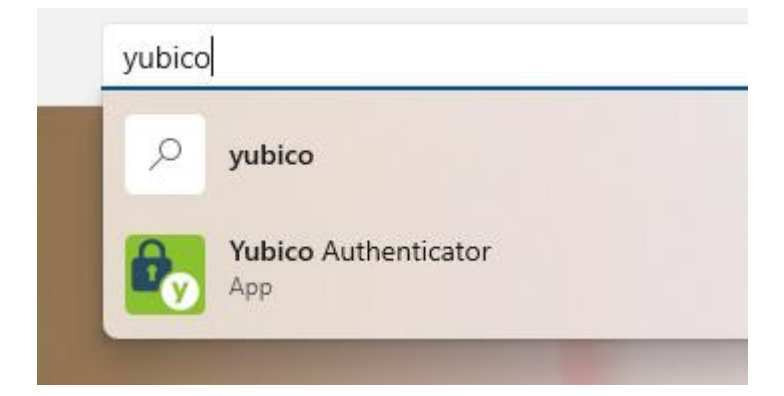

יש להוריד את התוכנה למחשב ולהתקין אותה.

בסיום ההתקנה יש לעבור לשלב השני (בעמוד הבא).

### <u>שלב שני – הפעלה ראשונה של האימות דרך מחשב</u>

בשלב הראשון יש להיכנס לחשבון Office דרך דפדפן אינטרנט <u>במחשב בלבד</u>.

מהכתובת: https://www.office.com

Sign in יש ללחוץ על

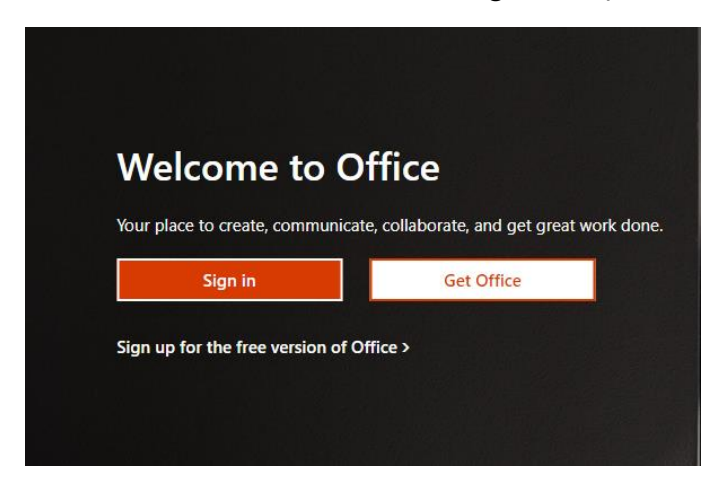

באחד מהחלונות הבאים יש להקליד את כתובת הדואר האלקטרוני שלך או לבחור בחשבון המתאים.

| Microsoft             | Microsoft                                                                       |
|-----------------------|---------------------------------------------------------------------------------|
| Pick an account       | Sign in                                                                         |
| k i∵@bgu.ac.il        | Email, phone, or Skype<br>No account? Create one!<br>Can't access your account? |
| + Use another account | Sign-in options<br>Back Next                                                    |

Sign in בחלון הבא יש להקליד את הסיסמה שלך וללחוץ על

| Microsoft          |         |
|--------------------|---------|
| ← :@bgu.ac.il      |         |
| Enter password     |         |
|                    |         |
| Forgot my password |         |
|                    | Sign in |
|                    |         |

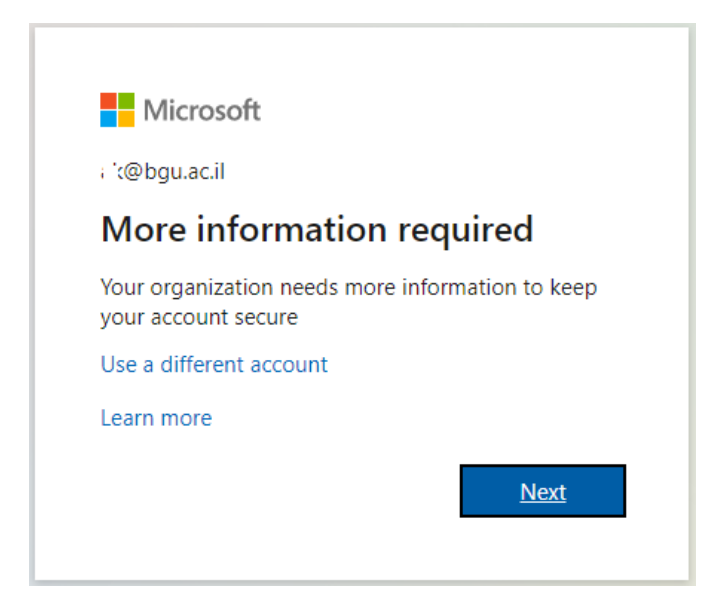

בחלון הבא (Step 1) יש לבצע את הפעולות הבאות:

לבחור Mobile app, לסמן את האפשרות Use verification code.

Set up וללחוץ על לחצן

# Additional security verification

Secure your account by adding phone verification to your password. View video to know how to secure your account

#### Step 1: How should we contact you?

Mobile app 

How do you want to use the mobile app?

Receive notifications for verification

Use verification code

To use these verification methods, you must set up the Microsoft Authenticator app.

Set up

Please configure the mobile app.

#### QR בחלון הבא שיפתח יש ללחוץ על הקישור הנמצא על יד ה

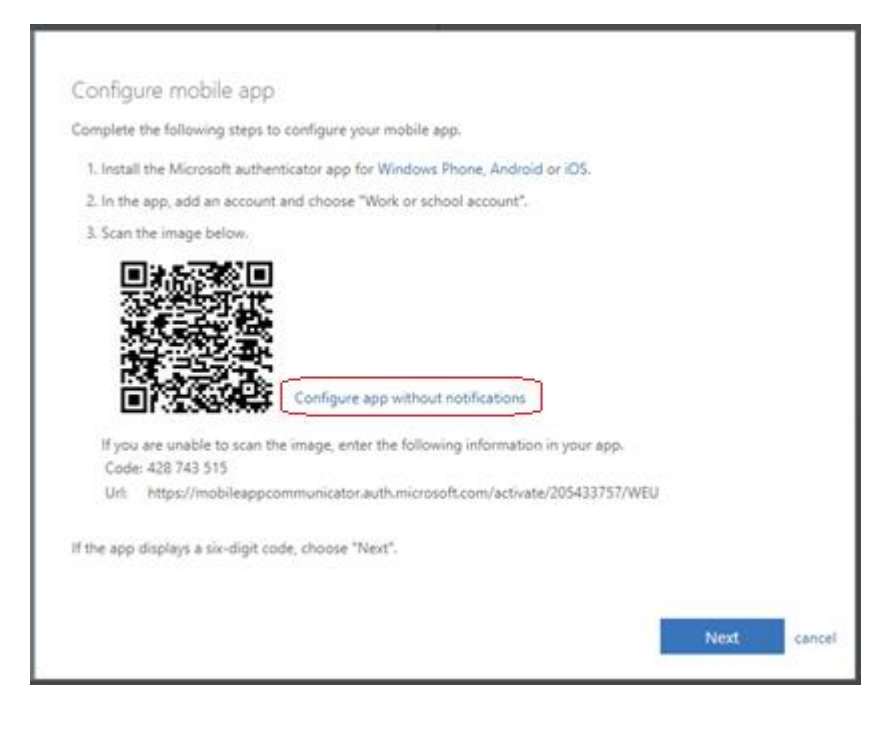

#### את החלון הבא שיפתח <u>יש להשאיר פתוח</u> ולעבור לשלב השלישי (בעמוד הבא).

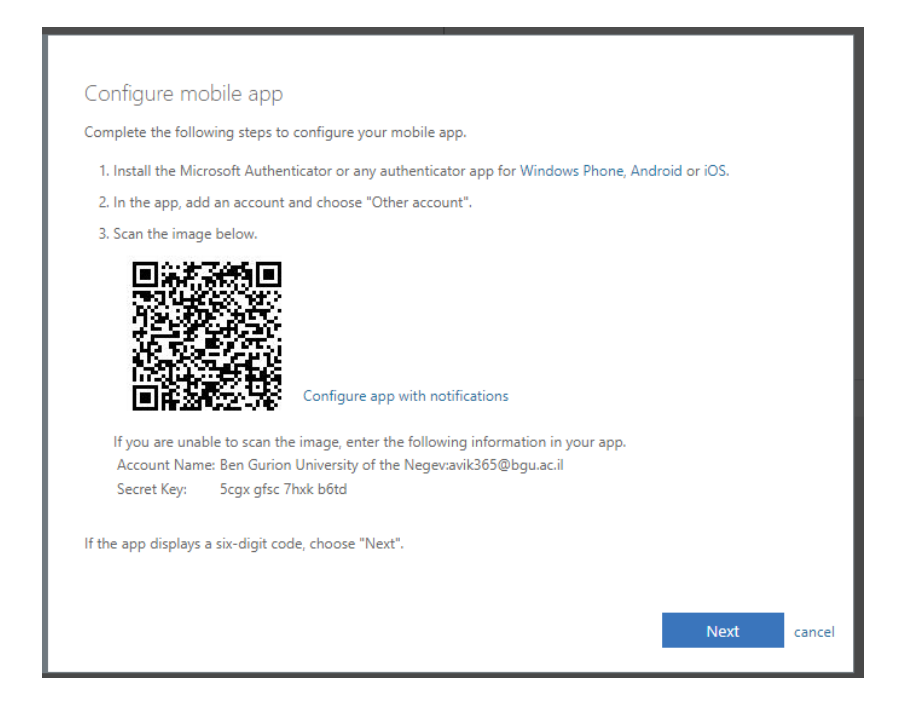

## <u>שלב שלישי – האימות בטוקן</u>

יש לחבר את הטוקן לכניסת Usb במחשב.

נפתח את התוכנה (Yubico Authenticator) שהותקנה בשלב הראשון.

Add account בחלון שיפתח יש ללחוץ על

| 🐻 Yubico Authentic                | —                |                    | $\times$ |
|-----------------------------------|------------------|--------------------|----------|
|                                   |                  |                    | :        |
|                                   |                  |                    |          |
|                                   |                  |                    |          |
|                                   |                  |                    |          |
| No acc                            | ount             | 5                  |          |
| Add accounts to this generate sec | YubiK<br>urity c | ey in ord<br>odes. | er to    |
| Add act                           | count            |                    |          |
|                                   |                  |                    |          |
|                                   |                  |                    |          |

בחלון הבא שיפתח יש למלא את הפרטים כפי שמופיעים באיור הבא ולסמן את האפשרות Require touch (יש להחליף את YourUserName בשם המשתמש שלכם).

כעת, יש להעתיק את הקוד המופיע בחלון הדפדפן שהשארנו פתוח, להדביק אותו בשורה Secret key וללחוץ על Add account

|                                                                                                    | 🕏 Yubico Authentic — 🗆 🗙              |
|----------------------------------------------------------------------------------------------------|---------------------------------------|
| Configure mobile app                                                                                                    |                                       |
| Complete the following steps to configure your mobile app.                                                                                                    |                                       |
| 1. Install the Microsoft Authenticator or any authenticator app for Windows Phone, Android or iOS.                                                                                                    | Add account                           |
| 2. In the app, add an account and choose "Other account".                                                                                                    |                                       |
| 3. Scan the image below.                                                                                                    | Issuer                                |
|                                                                                                    | Bgu                                   |
| THE REPORT OF THE PARTY OF THE PARTY OF THE | Account name *                        |
|                                                                                                    | YourUserName@bgu.ac.il                |
| 4.2%以外的12年16<br>1123月1日第二月1日                                                                                                    | Secret key *                          |
| Configure app with notifications                                                                                                    |                                       |
| If you are unable to scan the image, enter the following information in your app.                                                                                                    | · · · · · · · · · · · · · · · · · · · |
| Account Name: Ben Gurion University of the Negevia <u>in C. @bgu:ac.il</u>                                                                                                    | Require touch                         |
|                                                                                                    |                                       |
| If the app displays a six-digit code, choose "Next".                                                                                                    | Show advanced settings                |
|                                                                                                    |                                       |
|                                                                                                    | Add account                           |
| Next cancel                                                                                                    |                                       |
|                                                                                                    |                                       |

#### חשבון האימות התווסף לתוכנה.

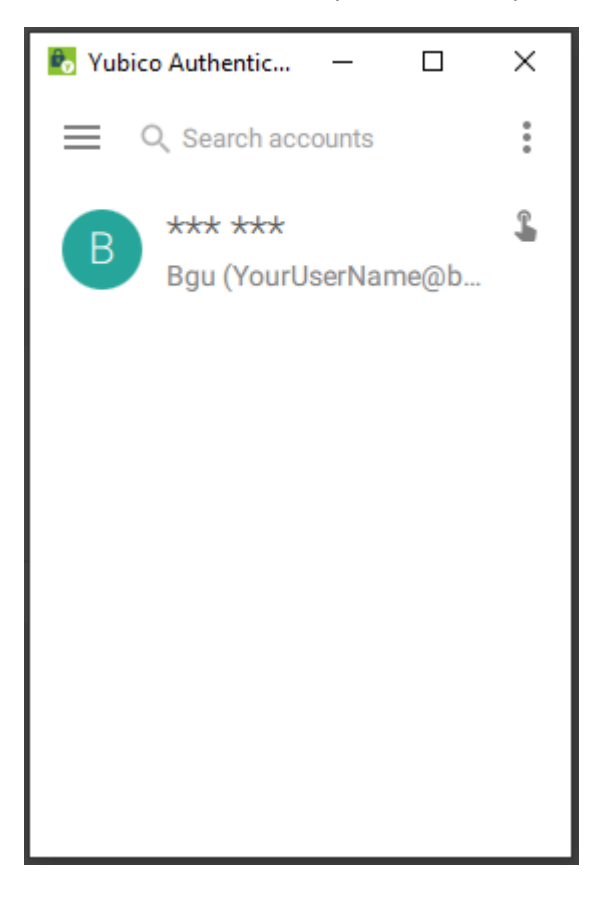

⊒ 😔 ∙

כעת נלחץ לחיצה כפולה (Double click) על שורת הכוכביות ונניח את האצבע על כפתור הטוקן שורת הכוכביות תוחלף בקוד בן 6 ספרות.

Next כעת יש ללחוץ בחלון הדפדפן על לחצן

ובחלון הבא ללחוץ שוב על לחצן Next

בחלון הבא ( Step 2 ) יש להקליד את הקוד או להדביק אותו וללחוץ על לחצן

| Additional security verification                                                                                 |        |        |
|----------------------------------------------------------------------------------------------------|--------|--------|
| Secure your account by adding phone verification to your password. View video to know how to secure your account |        |        |
| Step 2: Enter the verification code from the mobile app                                                          |        |        |
| Enter the verification code displayed on your app                                                                |        |        |
| XXX XXX                                                                                                    |        |        |
|                                                                                                    |        |        |
|                                                                                                    |        |        |
|                                                                                                    |        |        |
|                                                                                                    | Cancel | Verify |
|                                                                                                    |        |        |

### Additional security verification

Secure your account by adding phone verification to your password. View video to know how to secure your account

#### Step 3: In case you lose access to the mobile app

Select your country or region 🗸

Done

Your phone numbers will only be used for account security. Standard telephone and SMS charges will apply.

### לסיום ההגדרות יש להקליד את הקוד שנעתיק מתוכנת הטוקן וללחוץ על לחצן Verify

| Microsoft                           |                                     |                    |
|-------------------------------------|-------------------------------------|--------------------|
| a.i'-3、「@bgu.ac.il                  |                                     |                    |
| Enter code                          |                                     |                    |
| Please type in t<br>authenticator a | he code displaye<br>pp from your de | ed on your<br>vice |
| XXXXXX                              |                                     |                    |
| 🗌 Don't ask again                   | for 120 days                        |                    |
| More information                    |                                     |                    |
|                                     | Cancel                              | Verify             |
|                                     |                                     |                    |

. <u>הערה:</u> באותה שיטה של העתקת הקוד מהאפליקציה נשתמש בכל פעם שנדרש לאימות הכפול.

#### <u>אנחנו מוכנים – מכאן והלאה</u>

בכניסה הבאה לחשבון, יופיע חלון המאפשר להחליט האם לקבל או לא לקבל הודעות אישור כניסה לחשבון למשך 120 ימים. כאשר מבצעים כניסה ממחשב השייך לנו יש לסמן את ה ✔ ובכך לא נידרש לאשר את הכניסה ממחשב זה בכל פעם מחדש. כאשר מבצעים כניסה ממחשב אקראי (מחשב של חברים או מחשב בבית כאשר מבצעים כניסה ממחשב אקראי (מחשב של חברים או מחשב בבית מלון לדוגמה) יש להקפיד לא לסמן את ה- ✔. כלומר, יש להשאיר ריק את הסימון לצד כלומר, יש להשאיר ריק את הסימון לצד סמון לבד כלומר, יש החשיה הודעה זו במחשב תוביל תמיד לבקשת אישור או דחייה באפליקציה קבלת הודעה זו במחשב תוביל תמיד לבקשת אישור או דחייה באפליקציה

| Microsoft                                               |                   |           |
|---------------------------------------------------------|-------------------|-----------|
| ٤.i'-3. °@bgu.ac.il                                     |                   |           |
| Enter code                                              |                   |           |
| 123 Please type in t                                    | the code displaye | d on your |
| authenticator a                                         | ipp from your dev | /ice      |
| authenticator a                                         | ipp from your dev | vice      |
| authenticator a "XXXXXXX Don't ask again                | ipp from your dev | vice      |
| authenticator a XXXXXX Don't ask again More information | ipp from your dev | /ice      |
| authenticator a XXXXXX Don't ask again More information | pp from your dev  | vice      |

בהצלחה! © אגף טכנולוגיות, חדשנות ודיגיטל – אוניברסיטת בן-גוריון בנגב